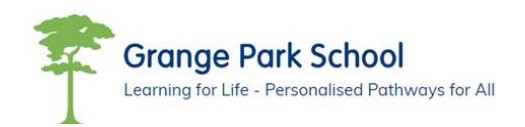

Moodle is an online learning environment that the school is implementing to support learning and progress within the Grange Park community. The platform will provide a single point of information for resources and lessons for all year groups. Every subject will provide work to complete both in the classroom setting and home learning (through homework or when in the current situation students are self-isolating).

Moodle will also contain

- Links to all of the students zoom lessons.
- Resources from used in zoom and classroom based lessons.
- Timetables for pupils.
- Activities for pupils to participate in.
- Supports transition into Post16@College as both partner colleges use Moodle.

It is really important that **pupils log onto Moodle and change their password** in the first instance in order to protect their integrity Below is a brief guide on logging on and changing the password.

## Instructions to Log on and Change Password

- Log onto Moodle by clicking or typing the link below into your internet browser Moodle website: <u>http://moodle.grangepark.kent.sch.uk/</u>
- Click Log in the top right corner as per screen shot below where it displays log in

■ Grange Park VLE

You are not logged in. (Log in)

Grange Park School VLE

Available courses

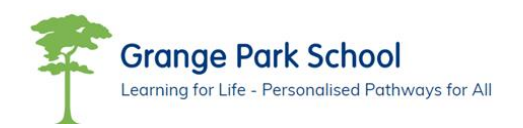

• A log in box will appear - student log in details will be first name and surname altogether no spaces or capital letters

For example – Joe Bloggs would be **joebloggs** and password will be **GrangePark**.

• This will take you through to the pupil's homepage. The example below is for year 7 but the correct year group will be showing for the pupil logging in.

| Grange Park VLE                |                              |
|--------------------------------|------------------------------|
|                                |                              |
|                                |                              |
| ecently accessed courses       |                              |
|                                |                              |
|                                |                              |
|                                |                              |
|                                |                              |
| Year Groups                    |                              |
|                                |                              |
|                                |                              |
| ourse overview                 |                              |
|                                |                              |
| All (except removed from view) | JE Course name • Ette Card • |
|                                |                              |
|                                |                              |
|                                |                              |
| Year Groups •••                |                              |
| Year 7                         |                              |
|                                |                              |
|                                |                              |

• In the top right will be the Pupils name. Please click onto this and select profile

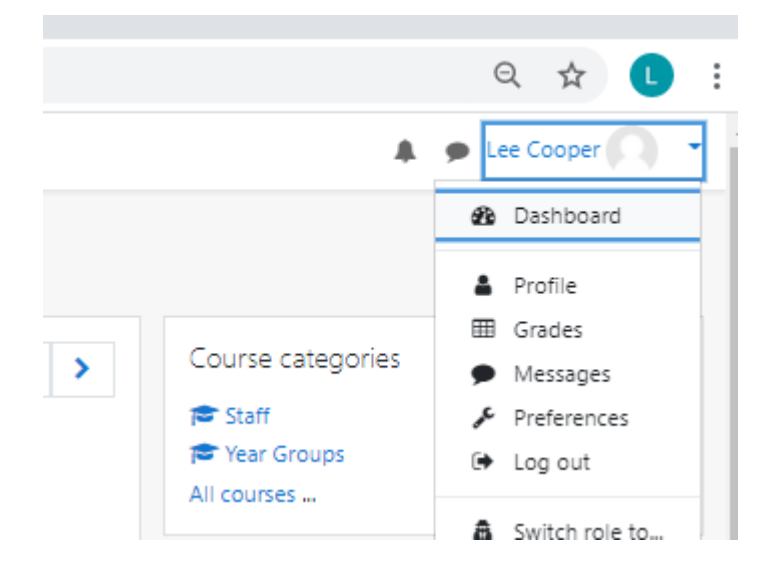

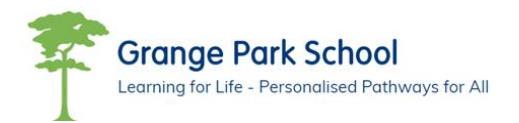

• On the right hand side will be a cog symbol. Please click on this and select 'change password'. Please change the password to something the pupil will remember

| Lee Cooper • Message |               |            | 0.                                                    |
|----------------------|---------------|------------|-------------------------------------------------------|
| Dashboard / Profile  | Re            | et page to | Edit profile<br>Change password<br>Preferred language |
| User details         | Miscelianeous |            | Editor preferences<br>Course preferences              |

• Once completed the pupil can then click on the course they are enrolled on – Year 7 in this example

| Dashboard     |                                    |                      | Customise this page                  |
|---------------|------------------------------------|----------------------|--------------------------------------|
| 🕫 Site home   | Danashi senarani no mar            |                      | Timeline                             |
| 🛗 Calendar    | necency excessed counter           |                      |                                      |
| Private files |                                    |                      | 42                                   |
| 🗯 My courses  |                                    |                      | 這                                    |
| <b>濟</b> 17   | Hear Groups<br>Hear 7              |                      | No upcoming activities due           |
|               |                                    |                      | Private files                        |
|               | Course overview                    |                      | No files available                   |
|               | ▼ All (except removed from view) ▼ | urse name 👻 🎹 Card 👻 |                                      |
|               |                                    |                      | Manage private files<br>Online users |
|               | Yes Group                          |                      | 2 online users (last 5 minutes)      |
|               | Year 7                             |                      | Mark Bishop Morgan Hughes            |
|               |                                    |                      |                                      |
|               |                                    |                      | Latest badges                        |
|               |                                    |                      | You have no badges to display        |

The Year group page will appear and will look similar to the one below

| <b>≢</b> ¥7             | Veer 7                          |
|-------------------------|---------------------------------|
| 🖉 Participants          | Year / Currows / My course / Y7 |
| U Badges                |                                 |
| Competencies            |                                 |
| I Grades                | 🙀 Amoutomets                    |
| 🗀 General               |                                 |
| 🗈 English - Ms Shaddock | English - Ms Shaddock           |
| 🗀 English - Ms Dixon    | English - Mc Divon              |
| 🗅 Maths - Ms Underhill  | English - We Dixon              |
| 🗅 Maths - Mrs Gould     | Maths - Ms Underhill            |
| 🗅 Science               |                                 |
| 🗅 Geography             | Maths - Mrs Gould               |
| 🗀 Food Tech             | Cine .                          |
| Co pe                   | scence                          |
| C Performing Arts       | Geography                       |
| 🗅 Art                   |                                 |
| Dutdoor Learning        | Food Tech                       |

The Pupil has now logged on and change their password and ready to use Moodle.

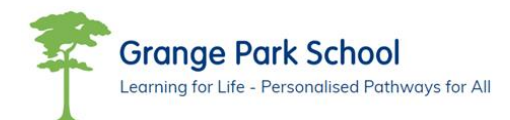

Post 16 Provision